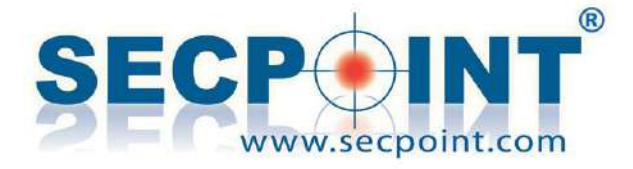

# SecPoint<sup>®</sup> Protector V. 47.0 Firmware Release

http://www.SecPoint.com/protector.html

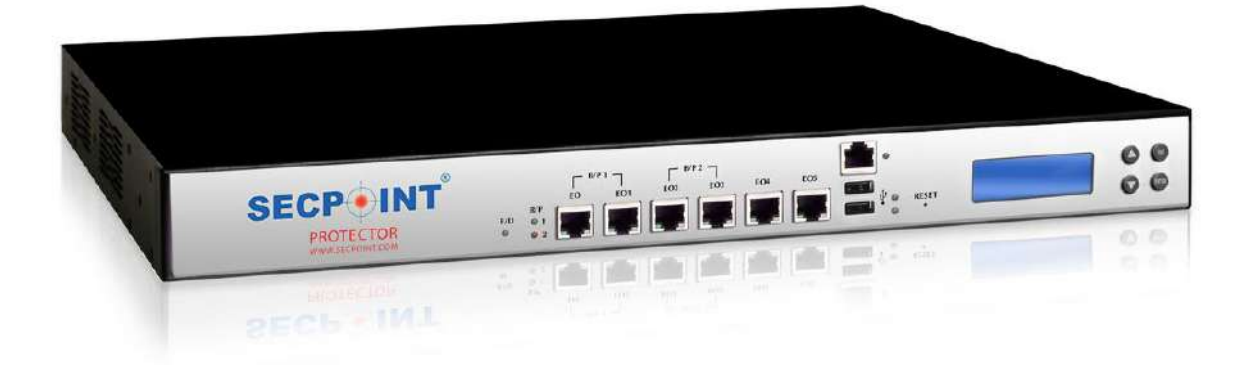

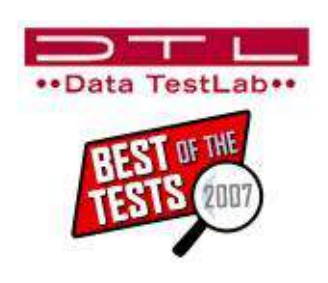

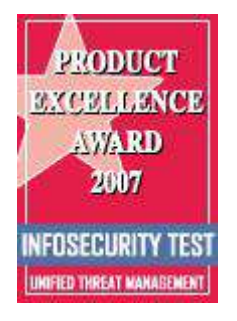

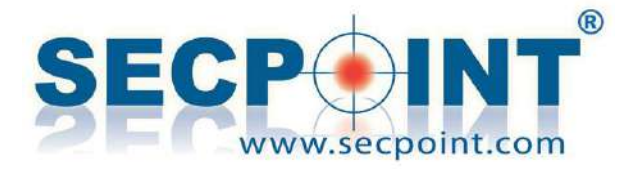

## Protector 47.0 – April 2018

## - Anti Spam - Quarantine

#### Anti Spam users' password reset

The Anti Spam password reset has been improved. A user who wants to change his password can now click on the link on the Anti Spam login page and enter his email address in the page that opens. An email will be

|                                                                                      | Antispam Login                                                                                                    |                                                     |
|--------------------------------------------------------------------------------------|----------------------------------------------------------------------------------------------------|-----------------------------------------------------|
| Email Address:                                                                       |                                                                                                    |                                                     |
| Password:                                                                            |                                                                                                    |                                                     |
|                                                                                      | Log In                                                                                                    |                                                     |
| Don't have an acco<br>your first time logg<br>here if you need to<br>emailed to you. | punt yet? Click here to create one. (<br>jing in, you MUST create an account<br>preset your password. A security co | (Hint: If this is<br>t FIRST.) Click<br>ode will be |

## Please enter your email address. A security code will be emailed to you along with the instructions to reset your password.

| Email Address:        | ddress: myaccount@secpoint.com |  |  |  |  |
|-----------------------|--------------------------------|--|--|--|--|
|                       | SendCode                       |  |  |  |  |
| A                     | ntispam - Password Reset       |  |  |  |  |
| -                     |                                |  |  |  |  |
| Email Address:        | myaccount@secpoint.com         |  |  |  |  |
| New Password:         | •••••                          |  |  |  |  |
| Security Code: 123456 |                                |  |  |  |  |
|                       | Reset Password                 |  |  |  |  |

sent with a temporary code that must be used to reset the password. The password reset page will open automatically, and here the user can enter the account name, the new password and the security code. The code can be used only once and it's only valid to change the password of the

user who sent the request.

#### Anti Spam Domain Administrators

The role of Domain Administrators in the Mail Archiver pages has been reviewed. A Domain Administrator can only view and manage items referred to the domain he belongs to. The domain is automatically detected by the account name, which must be in the form of an email address. The User Management page is available in menu Anti Spam > Advanced Configuration > User Management.

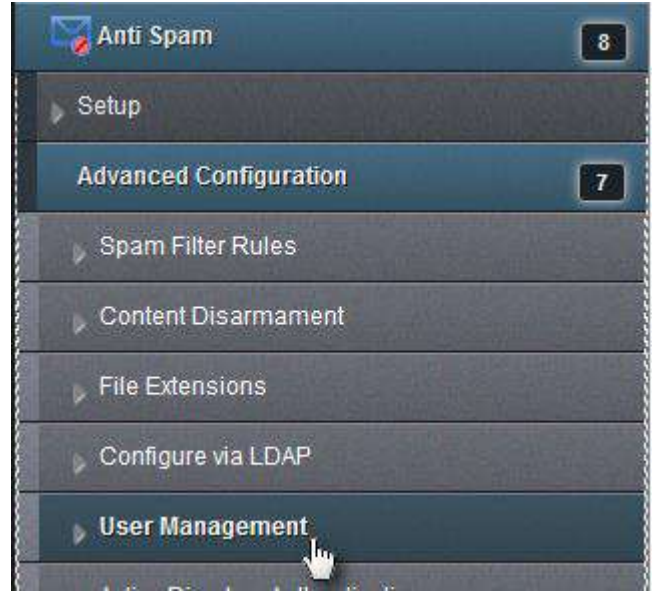

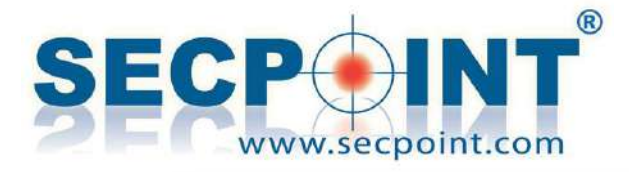

## Protector 47.0 Firmware release

| Username:  | joe@secpoint.com       | In the User<br>Management |
|------------|------------------------|---------------------------|
| Name:      | Joe                    | page, it's                |
| Password:  | •••••                  | possible to specify the   |
| User Type: | Domain Administrator 🔻 | user's role.              |

The Domain Administrator will only be able to see email messages from/to his own domain and manage the white/black lists for the same domain.

|        | Add to Whitelist/Blacklist |  |  |
|--------|----------------------------|--|--|
| From:  | a_bad_domain.com           |  |  |
| To:    | @ secpoint.com             |  |  |
| List:  | 🛇 Whitelist 🔘 Blacklist    |  |  |
| Action | Reset Add                  |  |  |

#### **Blacklisting relay servers**

In some cases it's not enough to blacklist a sender, because spam is usually sent by random accounts

on random domains. In such cases it's more efficient to blacklist the sender's relay server, as it may manage the sending of spam for multiple spammers' domains.

| Message Listing                               |                      |  |  |  |
|-----------------------------------------------|----------------------|--|--|--|
| From<br>(A/D)                                 | To<br>(A/D)          |  |  |  |
| 4ta3aqk357e@mx1.projectcouplecom              | @secpoint.com        |  |  |  |
| 4ta3acd357e <mark>@mx1</mark> genuinegiftcaco | @secpoint.com        |  |  |  |
|                                               | Message Viewer: w2AH |  |  |  |
| Date:Sat, 10 Mar 2018 17:22:15 +0000          |                      |  |  |  |
| From: Starburst <                             | t@projectcouplecomp  |  |  |  |
| To:John Smith < @secpoint.com>                |                      |  |  |  |

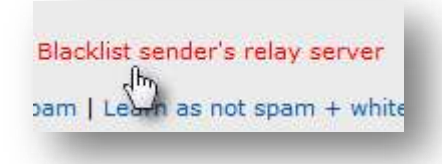

To do this, click on *Blacklist sender's relay server* in the Message Viewer page. The Protector will add to the list of blacklisted domains the first relay server in the list of servers through which the email passed.

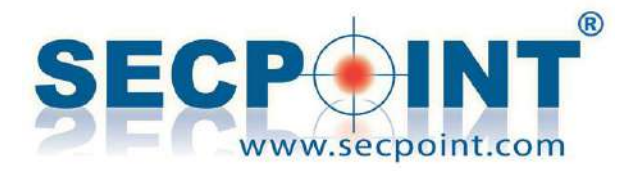

8

#### **Greylisting valid SPF domains**

Starting with firmware 47.0 the Protector will automatically whitelist all the sender domains with valid SPF records. This feature has been built to avoid that the Grey Listing Filter blocks such domains even if they are entitled to be whitelisted thanks to the SPF compliance.

It is possible however to disable this feature by unchecking the checkbox

Grey List SPF Pass With this option, all the sender do the Grey Listing filter. If you wish leave this this option unchecked.

Grey List SPF Pass in the Grey Listing page. The page is available through menu Anti Spam > Listings.

#### More Anti Spam improvements

- In the Mail Archive user filters, the domain names are forced to lowercase.
- When the option to send quarantine reports is enabled but there is no spam to report about, the report is sent with an empty list. It's now possible to avoid sending such reports by unchecking this option, that is enabled by default.

This option is available in menu Anti Spam > Daily Reports.

| User Filters for joe@secpoint.com |                |  |  |  |
|-----------------------------------|----------------|--|--|--|
| Filter                            | Active Actions |  |  |  |
| somedomain.com                    | Yes 🔻 🗛 Add    |  |  |  |

Contant Protection (MCP)

#### Send an Anti Spam report even if it's empty

| 🌄 Anti Spam            | 8 |
|------------------------|---|
| ▶ Setup                |   |
| Advanced Configuration | 7 |
| Daily Report           |   |

When the RBL sensitivity level changes, it doesn't affect any more the score of the Administrative Notices.

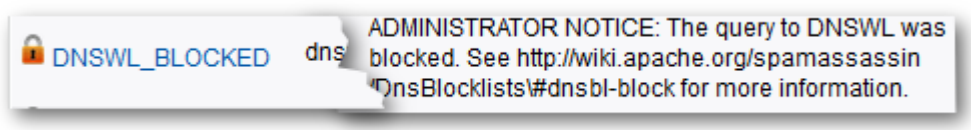

🕕 64 BIT ONLY.

Anti Spam

Advanced Configuration

Setup

Daily Report

Listings

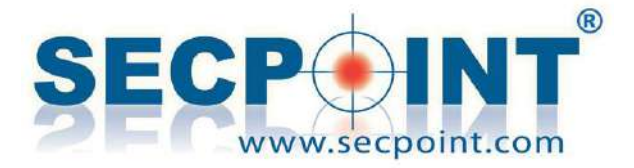

### - New User Interface

Starting with this firmware, a new User Interface is gradually replacing the previous one. Along with this, most of the existing functions are subject to rewriting, to comply with the new interface and for more robustness.

Here are the main features of the new interface:

- New layout with different colors: Top banner, tables menu and widgets in different shades of gray
- Responsive design, for a better experience on classic and touchscreen devices
- > A larger window is available for displaying data
- > New left-side menu, usable on touchscreen devices
- New User menu on the top banner

|                       | THE PROTECTOR<br>UTM Appliance |                   |               |                    | - admin                                  | B 🧕             |
|-----------------------|--------------------------------|-------------------|---------------|--------------------|------------------------------------------|-----------------|
| Home Home             |                                |                   |               |                    |                                          |                 |
| Statistics & Logs     | User Manageme                  | nt                |               |                    |                                          | -               |
| Ani Spam              | Userlist                       |                   |               |                    |                                          |                 |
| Mail Archiver         | au 10                          |                   |               |                    |                                          | _               |
| 🚰 Ant Vinas           | Show 10                        | entnes            |               |                    | Search                                   |                 |
| E-Mail                | Account                        | User Name         | Administrator | Login Restrictions | Expiration Date                          | 0               |
| Firenall              | a somin                        | admun             | 4             | 0                  | Necer                                    |                 |
| E ven                 | Showing 1 to 1 of 1 entries    |                   |               |                    | First Pressure 🚮 1                       | fred T free     |
| 💮 Wab Filter          |                                |                   |               |                    |                                          | Allera Georgia  |
| 🕅 Traffic Shaper      | Delete Disable                 | Enable Create New |               |                    |                                          |                 |
| IPS - Malware         | 1                              |                   |               |                    |                                          |                 |
| 🗢 WiFi Defender       |                                |                   |               |                    |                                          |                 |
| Content Filter        |                                |                   |               |                    |                                          |                 |
| Wulnerability Scenner |                                |                   |               |                    |                                          |                 |
| Aert Center           | 0                              |                   |               |                    |                                          |                 |
| Protector Users       |                                |                   |               |                    |                                          |                 |
| System 💽              |                                |                   |               |                    |                                          |                 |
| Network Setup         | 3                              |                   |               |                    |                                          |                 |
| 100 High Availability |                                |                   |               |                    |                                          |                 |
| C Update 15           | 1                              |                   |               |                    |                                          | _               |
|                       |                                |                   |               |                    | © 1399-2018 SecPainWO All rights reserve | ed - Disclarmer |
|                       |                                |                   |               |                    |                                          |                 |

- Collapsible right-side panel with overall status always visible on the page. The available states are OK, Information, Warning, Error.
- Flashing icons to emphasize issues

| A     | System Messages        |     |         |       |  |  |
|-------|------------------------|-----|---------|-------|--|--|
|       | 🛷 System is Up To Date |     |         |       |  |  |
|       | Firmware 46.0 video    |     |         | ×     |  |  |
|       | Alerts                 |     |         |       |  |  |
|       | Subject                | 24H | 30D     | Alert |  |  |
|       | 🏂 Spam                 | 159 | 2519    |       |  |  |
|       | 🚫 Virus                | 0   | 0       |       |  |  |
| tions | Malware                | 0   | 0       |       |  |  |
|       | (S) IPS                | 0   | 0       |       |  |  |
|       | 🌞 Web Filter           | 0   | 0       |       |  |  |
|       | Email Queue            | 2   | 8       |       |  |  |
|       | System                 | 0   | 1       |       |  |  |
|       | 🜸 CPU Load             | 0   | 0       |       |  |  |
|       | Protector Information  |     |         |       |  |  |
|       | System Status          | 4   | Perfect |       |  |  |
|       | - 12 II II             |     | 1.11    | _     |  |  |

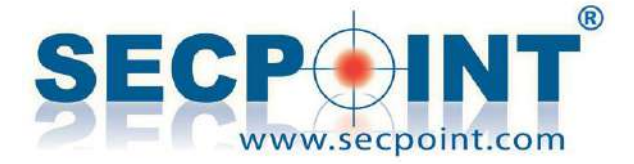

- > Data tables with paging, filtering and sorting
- > Multiple selection and actions on multiple items at once

| 10                       | entries   |               |                      | Search.         |             |
|--------------------------|-----------|---------------|----------------------|-----------------|-------------|
| Account                  | User Name | Administrator | 👙 Login Restrictions | Expiration Date | ÷           |
| 🏂 admin                  | admin     | <b>v</b>      | 0                    | Never           |             |
| wing 1 to 1 of 1 entries |           |               |                      | First Previous  | Next   Last |

- > Tabs to display multiple pages at once
- New widget for on-off switches

| ligh Ava                                                                    | ailability                                                                                                    |                                                                                 |                                                                                                    |                                                                                                    |
|-----------------------------------------------------------------------------|----------------------------------------------------------------------------------------------------|---------------------------------------------------------------------------------|----------------------------------------------------------------------------------------------------|----------------------------------------------------------------------------------------------------|
| Setup                                                                       | Master Protector                                                                                                    | Client Protector                                                                | Synchronization                                                                                                  |                                                                                                    |
| Enable/Disa<br>the other one<br>In a High Ava<br>Protector from<br>High Ava | ible if you want to us<br>e if the first one fails<br>ailability scenario w<br>m which you do not<br>ailability - Setup | se high availability m<br>s.<br>vith multiple Master F<br>want to receive daily | de. When this mode is active, the Master and the<br>ofectors, only one of them should be the one to a<br>eports. | Client behave respectively as active and passive: all the traffic goes through the Master unit, th<br>send daily reports (spam and webfilter). To avoid getting multiple daily reports, you may turn o |
| Use High Av                                                                 | allability                                                                                                    |                                                                                 |                                                                                                    |                                                                                                    |
| Send reports                                                                | 5                                                                                                    |                                                                                 | ٥                                                                                                    | Turn off to avoid receiving multiple daily reports in a sce<br>Master Protectors                                                                                                    |
| SK                                                                          | Ć                                                                                                    | 6-                                                                              |                                                                                                    |                                                                                                    |

The new user interface is currently available on the following menu items:

- Anti Virus
- Protector Users
- High Availability
- Anti Spam > Quarantine Sender

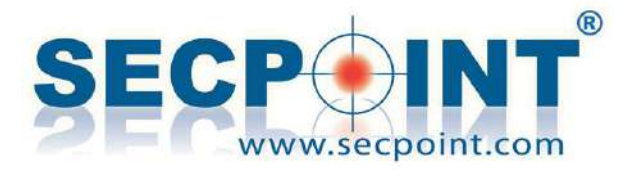

### And...

**High Availability**: Better diagnostics to detect connection issues between Master and Client Protector. The port status is clearly visible in the H.A. setup page. The whole function has been rewritten according to the new layout.

**Web Filter**: The algorithm to block the HTTPS protocol, when Blanket Block and HTTPS Block are both active, has been improved

**Cleanup of Old Email**: A new log entry allows to specify different cleanup frequencies for the clean and non-clean emails

**SMTP settings for subdomains**: It is now possible to enter domain names in a manner that includes all the subdomains. This is especially useful when the emails for all the subdomains of a given domain must be delivered to the same mail server

Web Filter Log: Sanitization of all the URLs prior to displaying them on screen

Vulnerability fix: Some XSS and SQL Injection have been removed in the Mail Archiver

The Bitdefender antivirus, no longer supported, has been removed from the setup page

Antivirus: The whole function has been rewritten according to the new layout

**Firmware update**: New check to avoid that the unit runs out of disk space during a firmware update

**System Log Cleanup**: Improvement to avoid that the Message Listing shows empty pages after a log cleanup

#### Misc. fixes

- Database Restore: The target directory is now cleaned prior to launching another database restore; The restore function is now permitted from a different firmware version, provided that the database formats are compatible
- A minor bug in the data entry of Urls in the Web Filter that could affect the behavior of the firewall
- Installation wizard: It could jump to the home page after the 4<sup>th</sup> step
- Anti Spam: after a firmware update, it could happen that the default logo appeared again on the Anti Spam login page instead of the custom logo
- Anti Spam: An attempt to load the /antispam login page could occasionally redirect to another page
- User creation: it could happen that under particular circumstances it was not possible to create a new user for the admin panel. The whole function has been rewritten according to the new layout
- Firmware update: it could happen that the message "MD5 Check Passed" overlapped an existing text
- Auto White Listing feature: It could happen that the AWL feature could not be disabled.